## eGO Academy

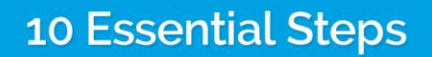

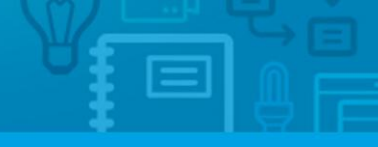

## **Step 6:** How to Publish Properties on Website

Publishing properties on the website is quite easy. It can be done in one of two ways: from the property list by adding the 'Site 1' tag to the properties or directly in the property details page by selecting 'Site 1' in the 'Exports to sites' area.

To publish properties on the website from the property list, take the following steps:

## 1. Click the 'Properties' tab;

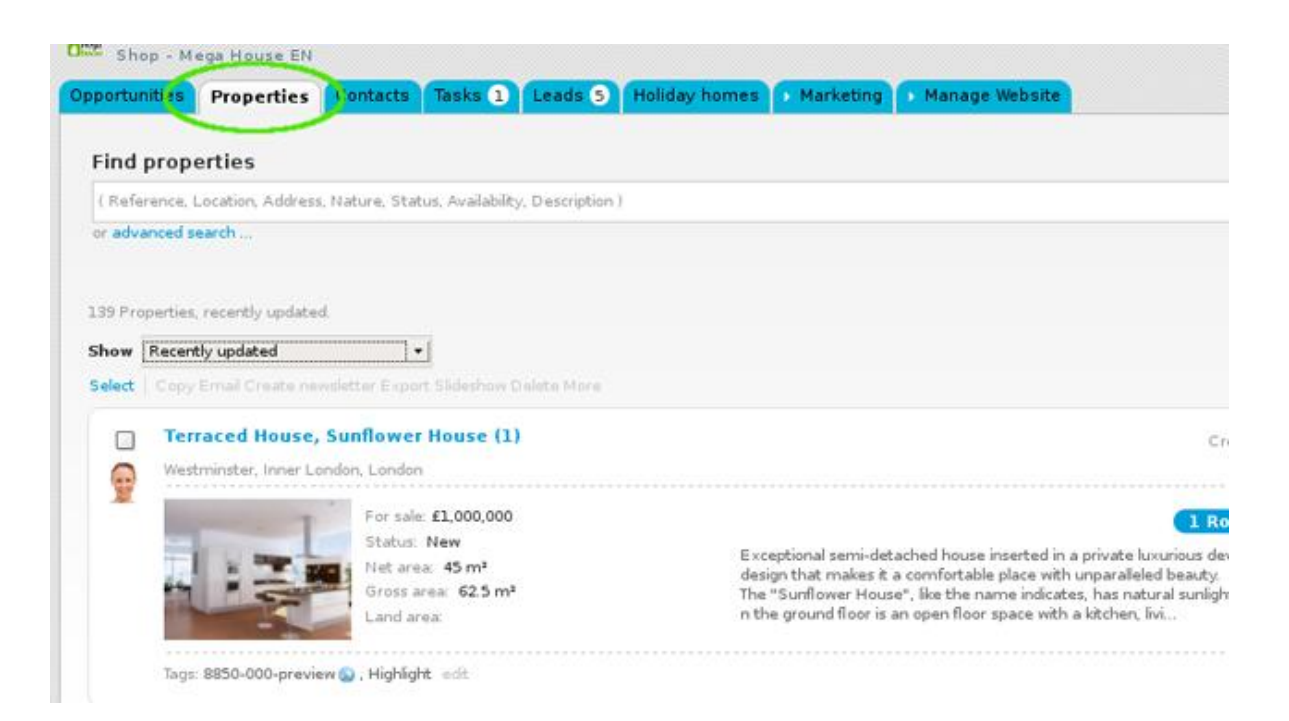

2. Select the properties you want to publish on the website;

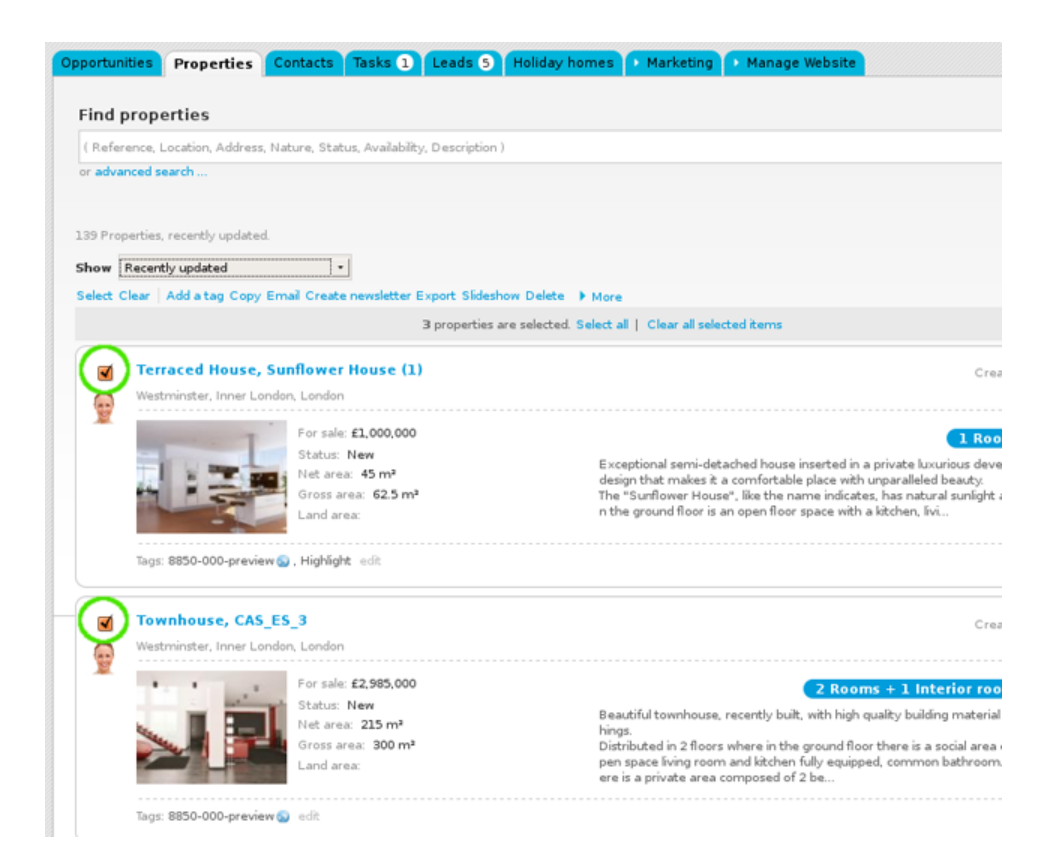

On top of the property list, click 'Add a tag';

| Opportuni        | ties Properties Contacts Tas                                                                                                    | s 1 Leads 5 Holiday                                       | homes 🔸 Marketing 🔸 Manage Website                                                                                                    |
|------------------|----------------------------------------------------------------------------------------------------|-----------------------------------------------------------|----------------------------------------------------------------------------------------------------|
| Find p           | properties                                                                                                    |                                                           |                                                                                                    |
| ( Refer          | ence, Location, Address, Nature, Status, Av<br>nced search                                                                                         | ilability, Description )                                  |                                                                                                    |
| 139 Prop<br>Show | erties, recently updated.<br>Recently updated · · ·                                                                                                | etter Export Slideshow Delete<br>3 properties are selecte | a ▶ More<br>d. Select all   Clear all selected items                                                                                                    |
|                  | Terraced House, Sunflower Hou<br>Westminster, Inner London, London<br>For sale: £1,0<br>Status: New<br>Net area: 45<br>Gross area: 6<br>Land area: | 2.5 m <sup>2</sup>                                        | Cre<br>Exceptional semi-detached house inserted in a private luxurious dev<br>design that makes it a comfortable place with unparalleled beauty.<br>The "Sunflower House", like the name indicates, has natural sunfight<br>n the ground floor is an open floor space with a kitchen, livi |

**4.** Click the checkbox to select the **`Site 1**` tag and then click **`Apply changes**`.

|                                           |                                                                     | O Add new property                                                                                                    |
|-------------------------------------------|---------------------------------------------------------------------|----------------------------------------------------------------------------------------------------|
|                                           |                                                                     | Add new development                                                                                                    |
| , Description (                           | 0                                                                   | Quick search                                                                                                    |
|                                           |                                                                     | 🕨 Tags 🕕                                                                                                    |
|                                           |                                                                     | 🗾 Fast Edit                                                                                                    |
|                                           |                                                                     |                                                                                                    |
| ideshow Delete 🕨 More                     |                                                                     |                                                                                                    |
| 4 properties are selected. Select all   C | Add a tag to the selected properties                                | 8                                                                                                    |
|                                           |                                                                     |                                                                                                    |
|                                           |                                                                     | and the second second se |
|                                           | Choose tag                                                          | ρ                                                                                                    |
|                                           | Highlight                                                           |                                                                                                    |
| Beautiful townh                           | Eatured Properties                                                  |                                                                                                    |
| hings.<br>Distributed in 21               |                                                                     |                                                                                                    |
| pen space living<br>ere is a private .    |                                                                     |                                                                                                    |
|                                           |                                                                     |                                                                                                    |
|                                           |                                                                     |                                                                                                    |
|                                           |                                                                     |                                                                                                    |
|                                           |                                                                     |                                                                                                    |
| · · · · · · · · · · · · · · · · · · ·     | Ste 10                                                              |                                                                                                    |
| C                                         | Apply changes                                                       |                                                                                                    |
| Exceptional sem                           | -detached house inserted in a private luxurious development. Modern |                                                                                                    |

**5.** All properties previously selected will have the tag name associated when viewed in a '**Mosaic**' list and are automatically published on the website;

| I Refer | rence, Location, Address,                                                                                                    | Nature, Status, Availability, Description ) |                                                                                                    |
|---------|----------------------------------------------------------------------------------------------------|---------------------------------------------|----------------------------------------------------------------------------------------------------|
| or adva | nced search                                                                                                    |                                             |                                                                                                    |
| 4 Prope | rties, tags featured prop                                                                                                    | erties, recently updated.                   |                                                                                                    |
| Show    | Recently updated                                                                                                    | <u>•</u>                                    |                                                                                                    |
| Select  | Copy Email Create new                                                                                                    | valetter Export Slideshow Delete More       |                                                                                                    |
|         | Townhouse, CAS                                                                                                    | ES_3                                        |                                                                                                    |
|         | Westminster, Inner Lo                                                                                                    | ndan, London                                |                                                                                                    |
| -       |                                                                                                    |                                             |                                                                                                    |
|         | and the second                                                                                                    | For sale: £2,985,000                        | 2 Rooms + 1 Interior                                                                                    |
|         |                                                                                                    | Net area: 215 m <sup>2</sup>                | Beautiful townhouse, recently built, with high quality building ma                                      |
|         | State III III                                                                                                    | Gross area: 300 m <sup>a</sup>              | Distributed in 2 floors where in the ground floor there is a social                                     |
|         |                                                                                                    | Land area:                                  | pen space living room and kitchen fully equipped, common bath<br>ere is a private area composed of 2 be |
|         | Tags: Featured Propert                                                                                                    | ties.Site 1 🔊 🗄                             |                                                                                                    |
|         | Terraced House,                                                                                                    | Sunflower House (1)                         |                                                                                                    |
| 2       | Westminster, Inner Lo                                                                                                    | ndan, London                                |                                                                                                    |
|         | 7                                                                                                    | For sale: £1,000,000                        | a                                                                                                    |
|         | -                                                                                                    | Status: New                                 | Exceptional semi-detached house inserted in a private hourious                                          |
|         |                                                                                                    | Net area: 45 m²                             | design that makes it a comfortable place with unparalleled beau                                         |
|         | and the second second se | Gross area: 62.5 m*                         | The "Sunflower House", like the name indicates, has natural sun                                         |

To publish a property on the website directly from the property page, take the following steps:

1. Click the 'Properties' tab and select a property;

| 1000   |                                                           |                                                                                                    |                                                                                                    |  |  |
|--------|-----------------------------------------------------------|----------------------------------------------------------------------------------------------------|----------------------------------------------------------------------------------------------------|--|--|
| (Refe  | rence, Location, Address, N                               | lature, Status, Availability, Descrip                                                                               | ation )                                                                                                    |  |  |
| or adv | anced search                                              |                                                                                                    |                                                                                                    |  |  |
|        |                                                           |                                                                                                    |                                                                                                    |  |  |
|        |                                                           |                                                                                                    |                                                                                                    |  |  |
| 4 Prop | erties, tags featured proper                              | ties, recently updated.                                                                                             |                                                                                                    |  |  |
| Show   | Recently updated                                          | -1                                                                                                    |                                                                                                    |  |  |
| Short  |                                                           |                                                                                                    |                                                                                                    |  |  |
| Select | Copy Email Create newsletter Export Slideshow Delete More |                                                                                                    |                                                                                                    |  |  |
| 6      | Townhouse CAS ES 2                                        |                                                                                                    |                                                                                                    |  |  |
|        | lownhouse, CAS_ES_3                                       |                                                                                                    |                                                                                                    |  |  |
|        | Westminster, Inner London, London                         |                                                                                                    |                                                                                                    |  |  |
| 2      | Westminster, Inner Londo                                  | on, condon                                                                                                    |                                                                                                    |  |  |
| 1      | Westminster, Inner Londo                                  | on, London                                                                                                    |                                                                                                    |  |  |
| 1      | Westminster, Inner Londo                                  | For sale: £2,985,000                                                                                                | 2 Root                                                                                                    |  |  |
| 2      | westminster, inner Londo                                  | For sale: £2,985,000<br>Status: New                                                                                 | 2 Rooi<br>Beautiful townhouse, recently b                                                                                                    |  |  |
| 1      | Westminster, inner Londo                                  | For sale: £2,985,000<br>Status: New<br>Net area: 215 m <sup>3</sup>                                                 | <b>2 Root</b><br>Beautiful townhouse, recently b<br>and excellent finishings.                                                                                               |  |  |
| 1      | westminster, inner Londo                                  | For sale: £2,985,000<br>Status: New<br>Net area: 215 m³<br>Gross area: 300 m³                                       | 2 Roo<br>Beautiful townhouse, recently b<br>and excellent finishings.<br>Distributed in 2 floors where in                                                                   |  |  |
| 1      | westminster, inner Londo                                  | For sale: £2,985,000<br>Status: New<br>Net area: 215 m <sup>a</sup><br>Gross area: 300 m <sup>a</sup><br>Land area: | 2 Roo<br>Beautiful townhouse, recently b<br>and excellent finishings.<br>Distributed in 2 floors where in<br>composed of an open space liv<br>opmon bathroom. In the 1st fl |  |  |

## 2. Click 'Edit this property'

| Leads 1 Marketing Manage Webs                                                          | te                     |                             |
|----------------------------------------------------------------------------------------|------------------------|-----------------------------|
|                                                                                        |                        | 💼 Delete this property      |
| d: 82% edit                                                                            | edit                   | this property  Add unit     |
|                                                                                        |                        | 😌 Copy Property             |
|                                                                                        |                        | 😌 Send by email             |
|                                                                                        |                        | 😌 Associate development     |
|                                                                                        |                        | 😁 Mortgage Calculator       |
|                                                                                        |                        | 😗 Create flyer 😗 Print      |
|                                                                                        |                        | 😌 Create virtual tour       |
|                                                                                        | Statue: New            | Create video from images    |
| ding material and excellent finishings.                                                | Availability Available | 🛨 Export property           |
| a social area composed of an open space<br>m. In the 1st floor there is a private area | Condition: Excellent   | 😉 Export to Youtube         |
| , ensuite, small office and balcony.                                                   | Condition. Excellent   | 🕒 Export Facebook Gallery 🕴 |
|                                                                                        | Rooms: 2               | Generate copy key           |
|                                                                                        | Interior rooms: 1      |                             |
|                                                                                        | Net area: 215 m²       | ▶ Tasks                     |
|                                                                                        | Gross area: 300 m²     | Property key manager        |

3. In the 'Exports to sites' area click the checkbox to select 'Site 1';

| Manage Website |               |        | ~                                  |
|----------------|---------------|--------|------------------------------------|
|                | Save property | Cancel | Exports to sites                   |
|                |               |        | 118 Properties selected (No limit) |
| 1              |               |        | Portals available to subscribe     |
| -              |               |        |                                    |
|                |               |        |                                    |
| ]              |               |        |                                    |
| 10             |               |        |                                    |

**4.** Lastly, click the **'Save**' button. The property is automatically published on the website.

| Tasks 0 Leads 1 | Marketing Manage Websi | te                   |
|-----------------|------------------------|----------------------|
|                 |                        | Save property Cancel |
|                 |                        |                      |
| CAS_ES_3        |                        |                      |
| Townhouse       | •                      |                      |
| Available       | •                      |                      |
| New             | •                      |                      |

Learn more at: <u>http://academy.egorealestate.com</u>

.....

**Questions:** <u>support@egorealestate.com</u>